## 【首相官邸ホームページからアクセスする場合の手順】

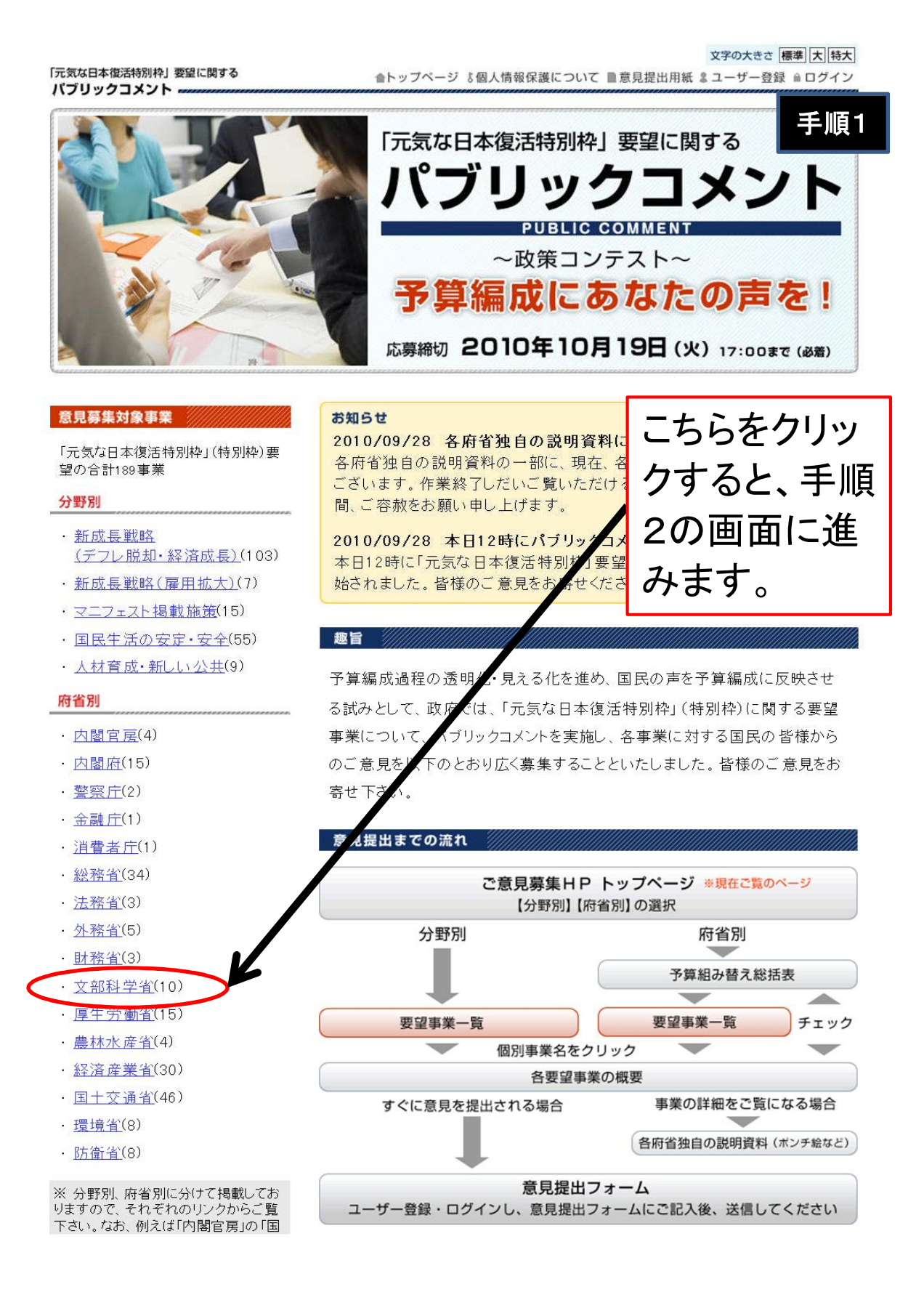

| 「元気な日本復活特別枠」要望に関する<br>パブリックコメント |                |           |                       |                        | 文字の大:<br>金トップページ 『個人情報保護について 副意見提出用紙 ミューザー |                                    |                                                                 |        |          |    |             |              |              |
|---------------------------------|----------------|-----------|-----------------------|------------------------|--------------------------------------------|------------------------------------|-----------------------------------------------------------------|--------|----------|----|-------------|--------------|--------------|
| 平成                              | 23年度概算         | 要求        | (一般会計)(               | こおける                   | る予算                                        | 「の組替えについ                           | τ 🥼                                                             |        | (Text    | 望事 | <b>祥一</b> ! | 覧を見          | 3            |
| 総予算                             | 組替え対象経         | 費の        | 要求                    |                        | ******                                     |                                    | ****                                                            |        |          | 7  |             | (闺荷・         | <b>万万田</b> ) |
|                                 |                | ①総<br>(こ) | :予算組替え対象<br>係る22'当初予会 | R経費<br>算額              | ②総<br>に(f                                  | 予算組替え対象経<br>る23 <sup>3</sup> 概算要求額 | 書 (3                                                            | )22'当初 | 1かず の首   | 減額 | (           | (半位)<br>参考)要 | 2771)<br>望額  |
|                                 |                | 5,48      | 9,650                 |                        | 4,861,607                                  |                                    | 5                                                               | 55     | を        | フリ | ツ           | クす           |              |
| つ要求                             | に係る主な減要        | 团         |                       |                        |                                            |                                    | る                                                               | と、     | 手川       | 頁3 | $\sigma$    | 画            | 面            |
| 番号                              | 事業名            |           | 22'当初予算<br>額          | 23 <sup>7</sup> 概<br>求 | 算要<br>額                                    | 比較增△減額                             | に                                                               | 進る     | らま       | す  | 0           |              |              |
| 1                               | 義務教育費国庫負<br>担金 |           | 1,593,767             | 1,377,993              |                                            | △ 215,774                          | ・児童生徒数の減少に伴う教職員定数の減<br>・小学校1・2年生の40人学級の見直し など<br>【関連する要望項目 (3)】 |        | )减<br>など |    |             |              |              |
| 2                               | 奨学金事業          |           | 130,899               | 54,293                 |                                            | △ 76,606                           | ・無利子奨学金の在り方の再構築<br>・利子補給金の減(借入利息等の減)など<br>【関連する要望項目 (4)】        |        |          |    |             |              |              |
| 3                               | 公立学校施設整備<br>費  |           | 103,154               | i 34,481               |                                            | △ 68,673                           | 安全・安心な学校づくり交付金の見直し<br>【関連する要望項目 (1)】                            |        |          |    |             |              |              |
| 4                               | 国立大学法人運営<br>費  |           | 1,158,515             | 1,102,517              |                                            | ∆ 55,998                           | ・ブロジェクト経費等の見直し<br>・大学改革促進係数(△1%) など                             |        |          |    |             |              |              |

文字の大きさ 標準 大 特大

```
「元気な日本復活特別枠」要望に関する
パブリックコメント
```

●トップページ 『個人情報保護について ■意見提出用紙 』ユーザー登録 ◎ ログイン

要望事業一覧(府省別)

## 手順3

## 文部科学省

リストの事業名をクリックすると、当該事業の説明画面が開きます。

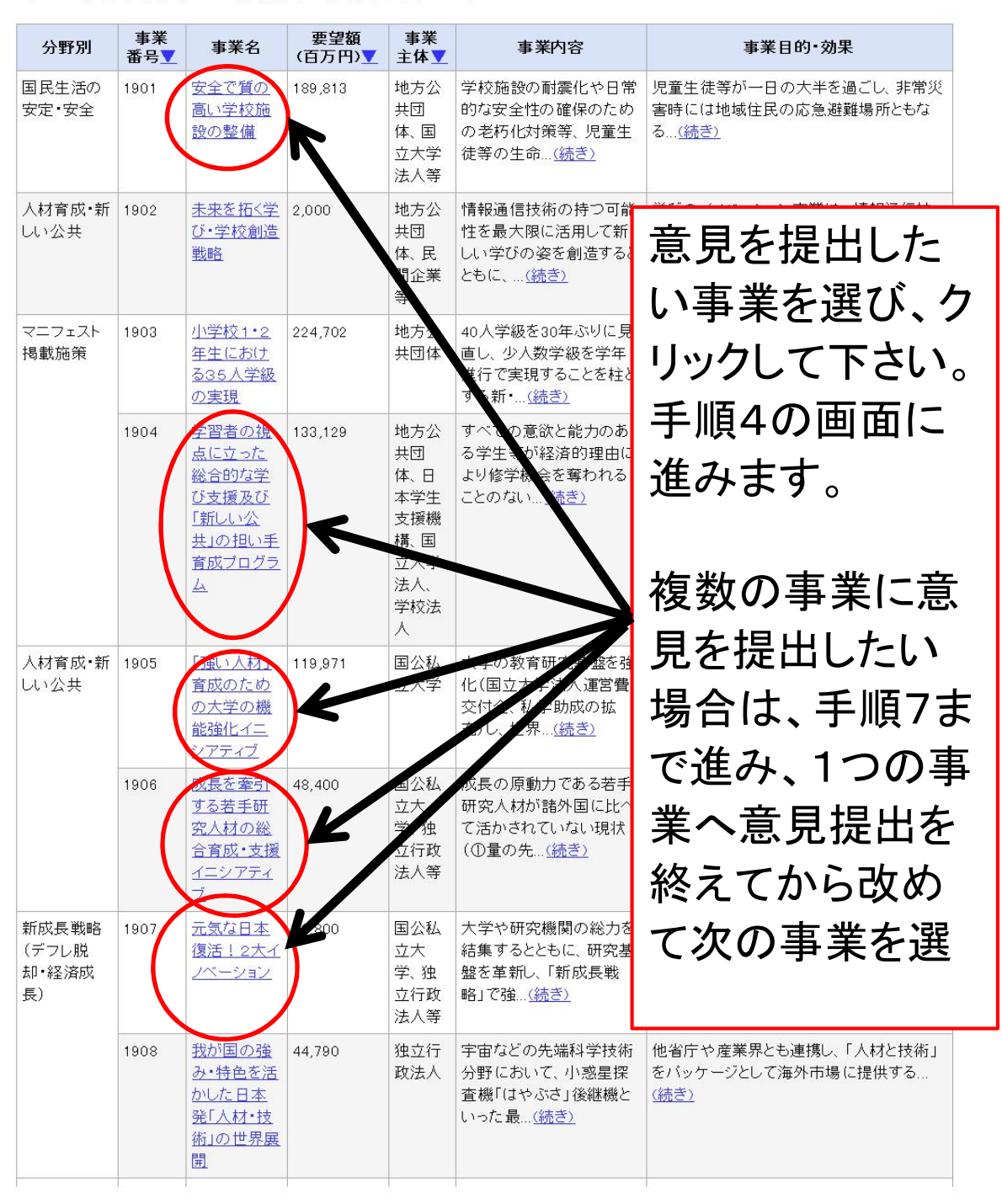

文字の大きさ 標準 大 特大 「元気な日本復活特別枠」要望に関する ●トップページ §個人情報保護について ■意見提出用紙 & ユーザー登録 ●ログイン パブリックコメント -個別要望の説明資料 手順4 安全で質の高い学校施設の整備 この要望について意見を提出する 各府省独自の説明資料を見る 1/2 🔍 🕨 📳 🔍 🍭 🔳 8 こちらをクリックする 55 と、手順5の画面に 進み、ユーザー登 録の有無を確認し ます。

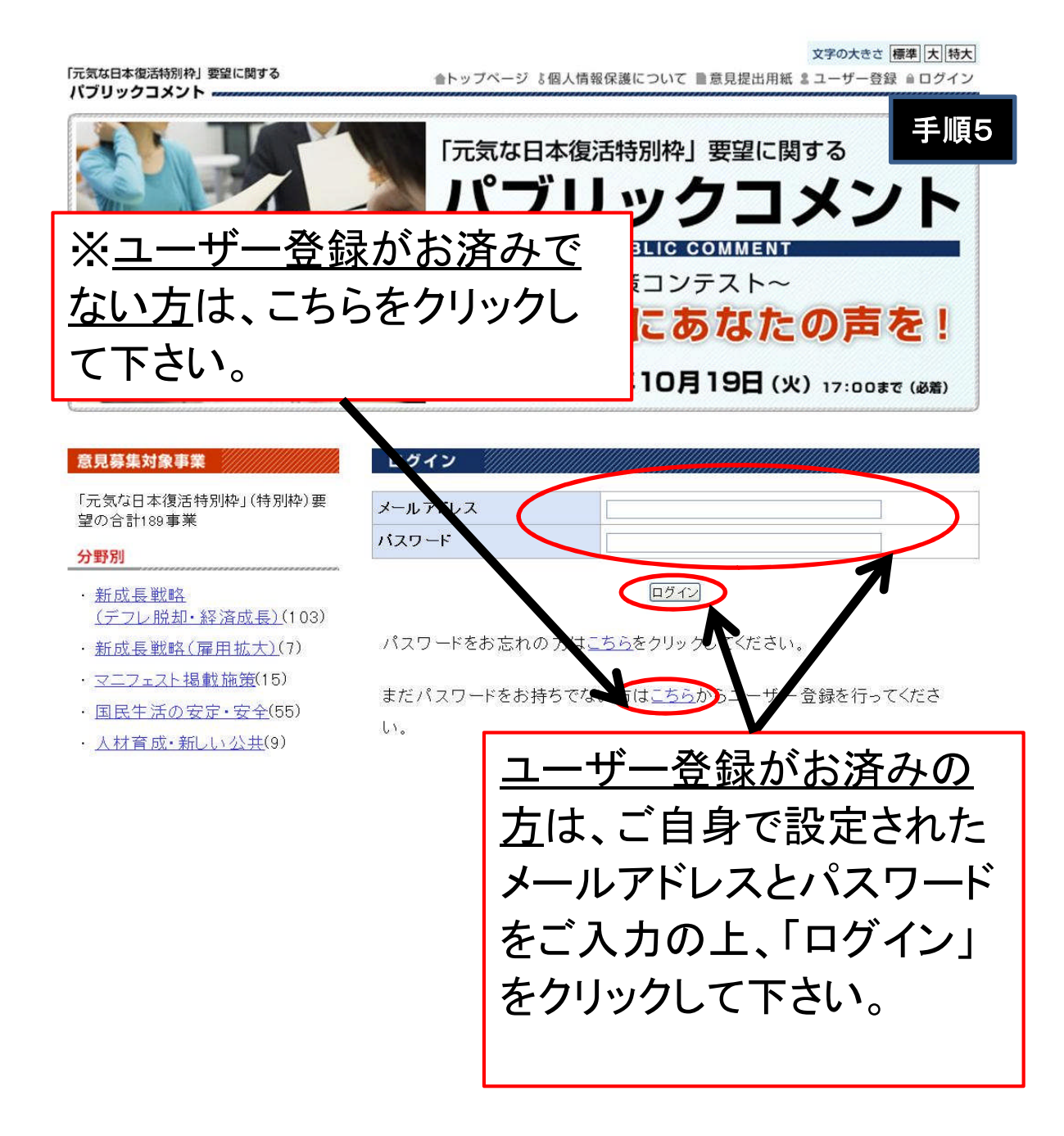

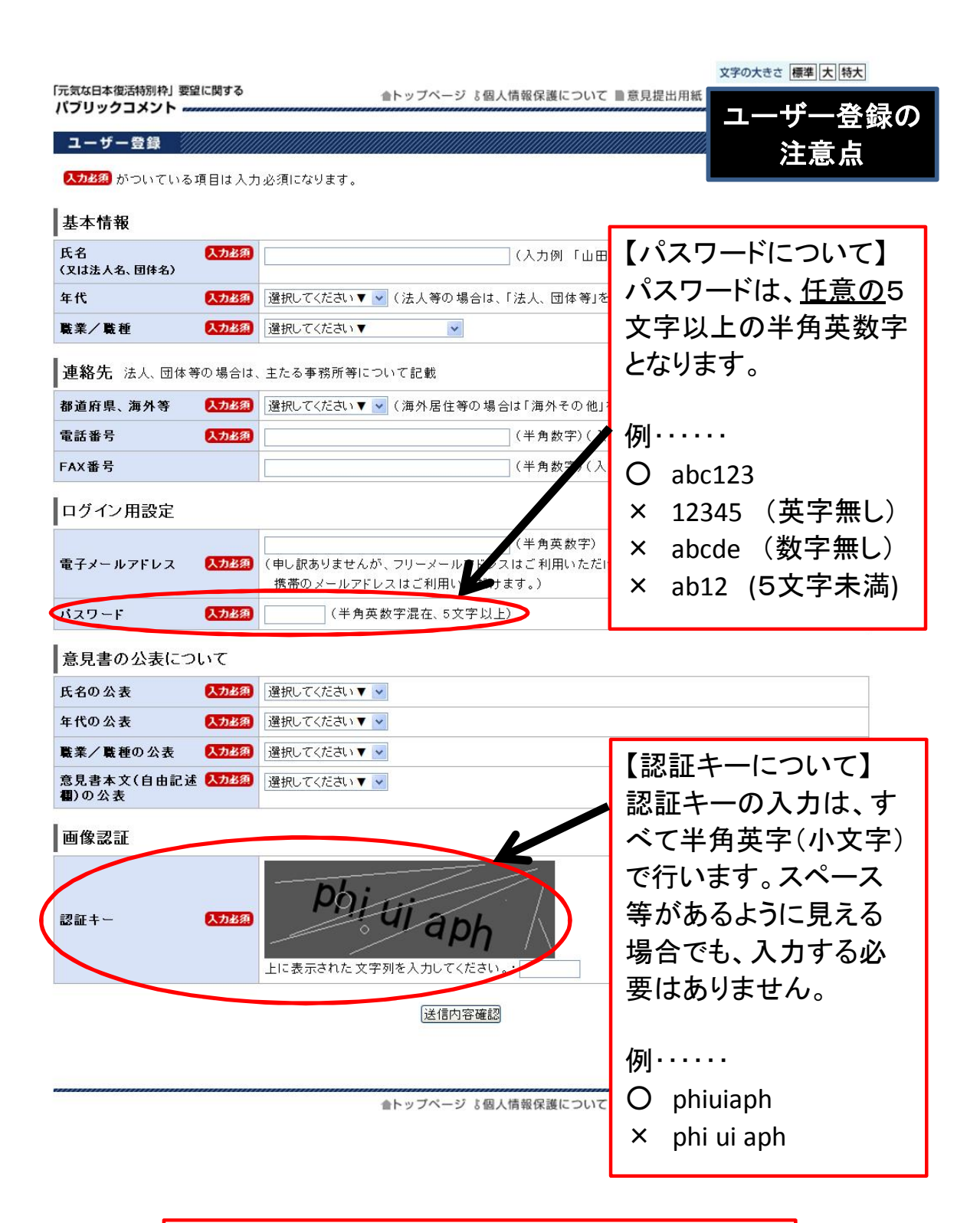

【ユーザー登録が終わったら】 この画面で登録したメールアドレスに、メールが配 信されます。そのメールに記載してあるURLをク リックすると、登録は完了します。 お手数ですが、手順1から操作をやり直して下さい。

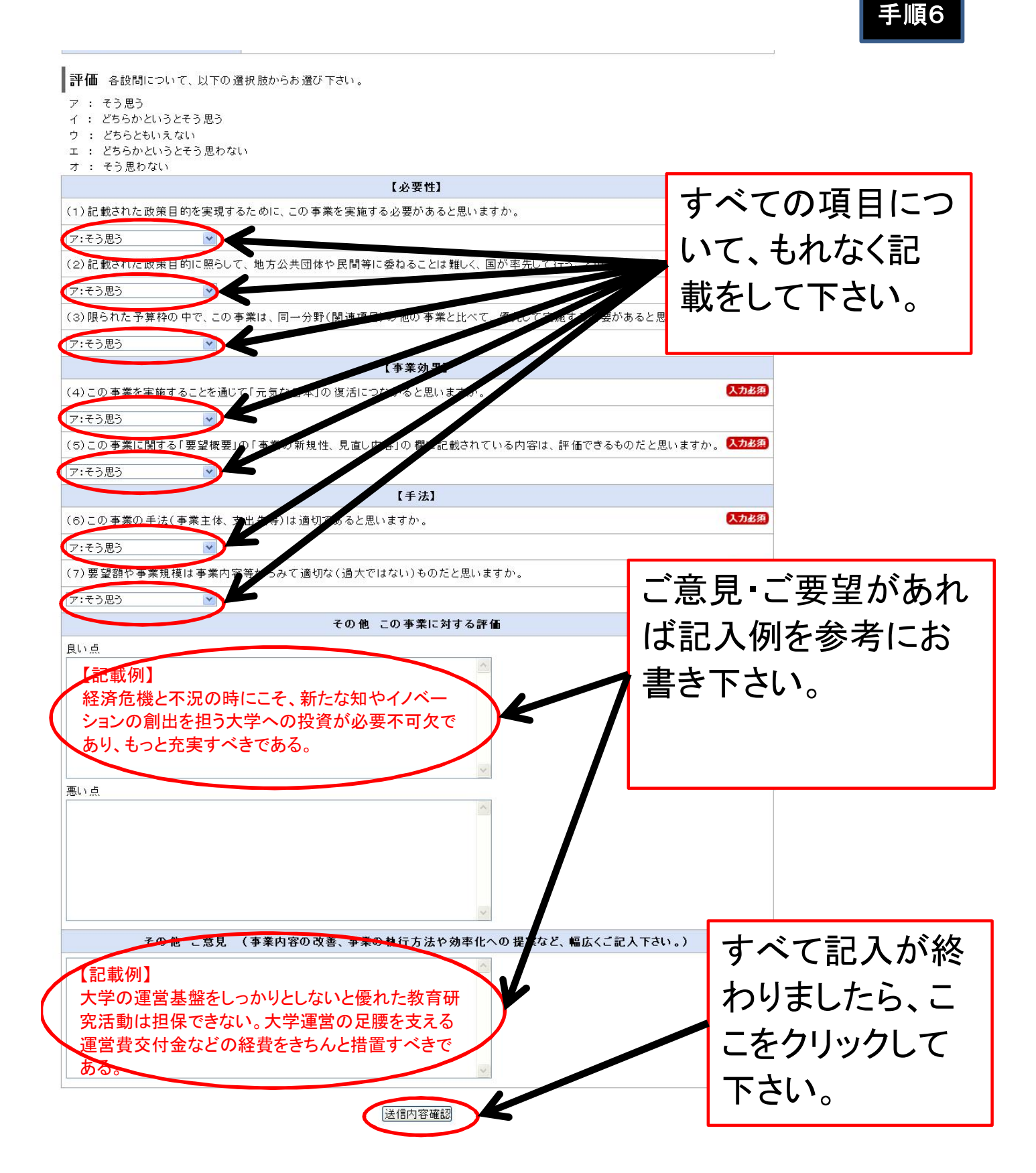

| こ息見提出ノオーム                                                                                                    |                                                                                                    |                             |
|----------------------------------------------------------------------------------------------------|----------------------------------------------------------------------------------------------------|-----------------------------|
| 送信内容をご確認ください(送信符                                                                                                    | 後の訂正はできません)。                                                                                                    |                             |
| なお、送信後の内容確認はできま<br>あらかじめこのページを印刷・保存                                                                                                    | さんので、投稿された内容を事後的にご確認されたい場合は、<br>FU、それをご覧ください。                                                                                                    |                             |
| 其本情報                                                                                                    |                                                                                                    |                             |
| 氏名                                                                                                    |                                                                                                    |                             |
| (又は法人名、団体名)<br>職業/職種                                                                                                    | 各種団体(NPO·公益法人等)                                                                                                    | │ご入力内容をご確                   |
|                                                                                                    |                                                                                                    | 認の上 こちらを                    |
| 連絡先法人、団体等の場合は                                                                                                    | 、主たる事務所等について記載                                                                                                    |                             |
| 郵便番号                                                                                                    |                                                                                                    | リックして下さい。                   |
| 都道府県                                                                                                    | 東京都                                                                                                    | カリックオスと音目                   |
| 中区可付以下                                                                                                    | 02-                                                                                                    | ノリノノダのと思元                   |
| 中 m m m h                                                                                                    |                                                                                                    | ▋ 提出は完了となり                  |
| 電子メールアドレス                                                                                                    | nu.jp                                                                                                    |                             |
|                                                                                                    |                                                                                                    | より。                         |
| 意見書の公表について                                                                                                    |                                                                                                    |                             |
| 氏名の公表                                                                                                    | 公表不可                                                                                                    |                             |
| 年代の公表                                                                                                    | 公表可                                                                                                    | よに別の事業に思                    |
| 職業/職種の公表                                                                                                    | 公表可                                                                                                    | 見提出したい場合                    |
| 意見書本文(自由記述欄)の公<br>表                                                                                                    | 公表可                                                                                                    |                             |
| 王的在口上过十了女日                                                                                                    |                                                                                                    | は、トッフページに                   |
| 要望項目に対する意見                                                                                                    |                                                                                                    | ■ 良り 同様の操作                  |
| 事業番号                                                                                                    | 1905                                                                                                    |                             |
| 事業名                                                                                                    | 「酔い人材」育成のための大学の機能強化イニシアティブ                                                                                                    | したははててもい                    |
| 事業名<br>評価 各設問について、以下の道                                                                                                    | 「強い人材」育成のための大学の機能強化イニシアティブ<br>差状版からお 達び下さい。                                                                                                    | を続けて下さい。                    |
| 季素名<br>評価 各設問について、以下の通<br>ア : そう思う<br>イ : どちらかというとそう思う<br>ワ : どちらないえない<br>エ : どちらかというとそう思わな<br>オ : そう思わない                                                                                                    | 「強い人材」育成のための大学の機能強化イニシアティブ<br>肇択版からお 遵び 下さい。<br>い                                                                                                    | を続けて下さい。                    |
| 季素名<br>評価 各設問について、以下の通<br>ア: そう思う<br>イ: どちらかというとそう思う<br>ウ: どちらといえない<br>エ: どちらかというとそう思わな<br>オ: そう思わない                                                                                                    | 「強い人材」育成のための大学の機能強化イニシアティブ                                                                                                    | を続けて下さい。                    |
| 季素名<br>評価 各設問について、以下の近<br>ア : そう思う<br>イ : どちらかというとそう思う<br>ウ : どちらかというとそう思う<br>オ : そうらかというとそう思わな<br>オ : そう思わない<br>(1)記載された政策目的を実現する<br>マンマス思う                                                                                                    | 「強い人材」育成のための大学の機能強化イニシアティブ            望択肢からお 遠び 下さい。             望択肢からお 遠び 下さい。             【必要性】             るた めに、この 事業を実施する必要があると思いますか。                                                                                                    | を続けて下さい。                    |
| 季素名<br>評価 各設制について、以下のガ<br>ア : そう思う<br>イ : どちらかというとそう思う<br>ウ : どちらともいえない<br>エ : どちらかというとそう思わな<br>オ : そう思わない<br>(1)記載された政策目的を実現す<br>ア:そう思う<br>(2)お紙された政策目のに限に(2)<br>(2)お紙された政策目のに限に(2)<br>(2)お紙された政策目のに限に(2)<br>(2)お紙された政策目のに限に(2)<br>(2)お紙された政策目のに限に(2)<br>(2)お紙された政策目のに限に(2)<br>(3)お紙された政策目のに限に(2)<br>(3)お紙された政策目のに限に(2)<br>(4) おんてひたび第一日のに(2)<br>(4) おんてひたび第一日のに(2)<br>(5) おんてひたび第一日のに(2)<br>(5) おんてひたび第一日のに(2)<br>(5) おんてひたび第一日のに(2)<br>(5) おんてひたび第一日のに(2)<br>(5) おんてひたび(2)<br>(5) おんてひたび(2)<br>(5)                                                                                                    | 「強い人材」育成のための大学の機能強化イニシアティブ                                                                                                    | を続けて下さい。                    |
| 季素名<br>評価 各設制について、以下のガ<br>ア : そう思う<br>イ : どちらかというとそう思う<br>ウ : どちらともいえない<br>エ : どちらかというとそう思わな<br>オ : そう思わない<br>(1)記載された政策目的を実現す<br>ア:そう思う<br>(2)記載された政策目的に照らして<br>ア:そろ思う                                                                                                    | 「強い人材」育成のための大学の機能強化イニシアティブ<br>望択肢からお 澄び下さい。<br>いい<br>【必要性】<br>るために、この事果を実施する必要があると思いますか。<br>て、地方公共団体や民間等に委ねることは難しく、国が率先して行うことが必要」と思います)                                                                                                    | を続けて下さい。<br><sup>*</sup> .  |
| 季素名<br>評価 各設問について、以下のガ<br>ア : そう思う<br>イ : どちらかというとそう思う<br>ウ : どちらともいえない<br>エ : どちらかというとそう思わな<br>エ : どちらかというとそう思わな<br>マ : そう思わない<br>(1)記載された政策目的を実現す<br>ア:そう思う<br>(2)記載された政策目的に照らして<br>ア:そう思う<br>(3)記られた予算物の中で、この3                                                                                                    | 「強い人材」育成のための大学の機能強化イニシアティブ<br>営択肢からお達び下さい。<br>い<br>【必要性】<br>るために、この事業を実施する必要があると思いますか。<br>て、地方公共団体や民間等に委ねることは難しく、国が率先して行うことが必要」と思います?                                                                                                    |                             |
| 季素名<br>評価 各設問について、以下の近<br>ア: そう思う<br>イ: どちらかどいうとそう思う<br>ワ: どちらたいうとそう思わない<br>エ: どちらかというとそう思わな<br>オ: そう思わない<br>(1)記載された政策目的を実現す/<br>ア:そう思う<br>(2)記載された政策目的に照らして<br>ア:そう思う<br>(3)限られた予算枠の中で、この3<br>ア:そう思う                                                                                                    | 「強い人材」育成のための大学の機能強化イニシアティブ 当択肢からお遠び下さい。 (い) 【必要性】 るために、この事業を実施する必要があると思いますか。 て、地方公共団体や民間等に委ねることは難しく、国が率先して行うことが必要」と思います。 事業は、同一分野(関連項目)の他の事業と比べて、優先して実施する必要かあると思います。                                                                                                    | を続けて下さい。<br><sup>^^</sup> . |
| 季素名<br>評価 各設問について、以下の近<br>ア: そう思う<br>イ: どちらかどいうどそう思う<br>ワ: どちらというとそう思う<br>マ: どちらかというどそう思わない<br>オ: そう思わない<br>(1)記載された政策目的を実現すど<br>ア:そう思う<br>(2)記載された政策目的に照らして<br>ア:そう思う<br>(3)限られた予算枠の中で、この考<br>ア:そう思う                                                                                                    | 「強い人材」育成のための大学の機能強化イニシアティブ 当択肢からお違び下さい。 (い) 【必要性】 るために、この事業を実施する必要があると思いますか。 て、地方公共団体や民間等に委ねることは難しく、国が率先して行うことが必要」と思います。 事業は、同一分野(関連項目)の他の事業と比べて、優先して実施する必要かあると思います。 【事業効果】                                                                                                    | を続けて下さい。<br><sup>か。</sup>   |
| 事業名<br>評価 各設問について、以下の近<br>ア: そう思う<br>イ: どちらかというとそう思う<br>ク: どちらといえない<br>エ: どちらかというとそう思わな<br>オ: そう思わない<br>(1)記載された政策目的を実現す?<br>ア:そう思う<br>(2)記載された政策目的に照らして<br>ア:そう思う<br>(3)限られた予算枠の中で、この考<br>ア:そう思う<br>(4)この事業を実施することを通じ                                                                                                    | 「強い人材」育成のための大学の機能強化イニシアティブ 差状版からお遠び下さい。 べい 【必要性】 るために、この事業を実施する必要があると思いますか。 て、地方公共団体や民間等に委ねることは難しく、国が率先して行うことが必要」と思います。 事業は、同一分野(関連項目)の他の事業と比べて、優先して実施する必要があると思います 【事業効果】 て「元気な日本」の復活につながると思いますか。                                                                                                    | を続けて下さい。<br><sup>か。</sup>   |
| 事業名<br>評価 各設問について、以下の近<br>ア: そう思う<br>イ: どちらかというとそう思う<br>ウ: どちらといえない<br>オ: そう思わない<br>イ)記載された政策目的を実現す<br>ア:そう思う<br>(2)記載された政策目的に照らして<br>ア:そう思う<br>(3)限られた予算枠の中で、この可<br>ア:そう思う<br>(4)この事業を実施することを通じ<br>ア:そう思う                                                                                                    | 「強い人材」育成のための大学の機能強化イニシアティブ 当状版からお遠び下さい。 こい 【必要性】 るために、この事業を実施する必要があると思いますか。 て、地方公共団体や民間等に委ねることは難しく、国が率先して行うことが必要とと思います。 事業は、同一分野(関連項目)の他の事業と比べて、優先して実施する必要があると思います 【事業効果】 て「元気な日本」の復活につながると思いますか。                                                                                                    | を続けて下さい。<br><sup>か。</sup>   |
| 季素名<br>評価 各設問について、以下の近<br>ア : そう思う<br>イ : どちらかというとそう思う<br>ウ : どちらかというとそう思う<br>ワ : どちらかというとそう思わな<br>オ : そう思わない<br>(1)記載された政策目的を実現す<br>ア:そう思う<br>(2)記載された政策目的に照らして<br>ア:そう思う<br>(3)限られた予算枠の中で、この可<br>ア:そう思う<br>(4)この事業を実施することを通じ<br>ア:そう思う<br>(5)この事業に関する「要望機要」                                                                                                    | 「強い人材」育成のための大学の機能強化イニシアティブ 当状版からお遠び下さい。 いい 【必要性】 るために、この事業を実施する必要があると思いますか。 て、地方公共団体や民間等に委ねることは難しく、国が率先して行うことが必要」と思います。 事業は、同一分野(関連項目)の他の事業と比べて、優先して実施する必要があると思います 【事業効果】 て「元気な日本」の復活につながると思いますか。 いの「事業の新規性、見直し内容」の欄に記載されている内容は、評価で、るものだと思います。                                                                                          | を続けて下さい。<br><sup>か。</sup>   |
| 季素名<br>評価 各設問について、以下の近<br>ア : そう思う<br>イ : どちらかというとそう思う<br>ウ : どちらかというとそう思わな<br>オ : そう思わない<br>(1)記載された数年目的を実現す<br>ア:そう思う<br>(2)記載された数年目的に照らして<br>ア:そう思う<br>(3)限られた予算枠の中で、この弱<br>ア:そう思う<br>(4)この事素を実施することを通じ<br>ア:そう思う<br>(5)この事業に関する「要望概要」<br>ア:そう思う                                                                                                    | 「強い人材」育成のための大学の機能強化イニシアティブ 当状版からお遠び下さい。 さい 【必要性】 るために、この事業を実施する必要があると思いますか。 て、地方公共団体や民間等に委ねることは難しく、国が率先して行うことが必要」と思います。 事業は、同一分野(関連項目)の他の事業と比べて、優先して実施する必要があると思います 【事業効果】 で「元気な日本」の復活につながると思いますか。 の「事業の新規性、見直し内容」の欄に記載されている内容は、評価であるのだと思います。                                                                                            | を続けて下さい。<br><sup>^</sup>    |
| 季素名<br>評価 各設問について、以下の近<br>ア: そう思う<br>イ: どちらかというとそう思う<br>ウ: どちらかというとそう思う<br>ウ: どちらかというとそう思わな<br>オ: そう思わない<br>(1)記載された数策目的を実現す<br>ア:そう思う<br>(2)記載された数策目的を実現す<br>ア:そう思う<br>(3)限られた予算枠の中で、この初<br>ア:そう思う<br>(4)この事業を実施することを通じ<br>ア:そう思う<br>(6)この事業に関する「要望機要」<br>ア:そう思う                                                                                                    | 「強い人材」育成のための大学の機能強化イニシアティブ<br>差状版からお遠び下さい。<br>べい<br>【必要性】<br>あために、この事業を実施する必要があると思いますか。<br>て、地方公共団体や民間等に会ねることは難しく、国が平先して行うことが必要」と思います<br>事業は、同一分野(関連項目)の他の事業と比べて、優先して実施する必要かあると思います<br>【事業効果】<br>て「元気な日本」の復活につながると思いますか。<br>の「事業の新規性、見直し内容」の欄に記載されている内容は、評価であものだと思います<br>【手法】                                                           |                             |
| 事業名<br>評価 各設問について、以下の近<br>ア : そう思う<br>イ : どちらかというとそう思う<br>ウ : どちらかというとそう思う<br>ウ : どちらかというとそう思わな<br>オ : そう思わない<br>(1)記載された政策目的を実現す<br>ア:そう思う<br>(2)記載された政策目的に照らして<br>ア:そう思う<br>(3)限られた予算枠の中で、この考<br>ア:そう思う<br>(4)この事業を実施することを通じ<br>ア:そう思う<br>(5)この事業の手法(事業主体、支<br>(6)この事業の手法(事業主体、支                                                                                                    | 「強い人材」育成のための大学の機能強化イニシアティブ<br>選択肢からお違び下さい。<br>(い<br>【必要性】<br>るために、この事業を実施する必要があると思いますか。<br>て、地方公共団体や民間等に委ねることは難しく、国が率先して行うことが必要がと思いますが<br>事業は、同一分野(関連項目)の他の事業と比べて、優先して実施する必要があると思います<br>【事業効果】<br>て「元気な日本」の復活につながると思いますか。<br>の「事業の新規性、見直し内容」の欄に記載されている内容は、評価であものだと思います<br>【手法】<br>支出先等)は適切であると思いますか。                                    |                             |
| 事業名<br>評価 各設問について、以下の道<br>ア : そう思う<br>イ : どちらかというとそう思う<br>ウ : どちらかというとそう思う<br>ウ : どちらかというとそう思わな<br>オ : そう思わない<br>(1)記載された政策目的を実現す<br>ア:そう思う<br>(2)記載された政策目的に照らして<br>ア:そう思う<br>(3)限られた予算枠の中で、この考<br>ア:そう思う<br>(4)この事業を実施することを通じ<br>ア:そう思う<br>(5)この事業に関する「要望概要」<br>ア:そう思う<br>(6)この事業の手法(事業主体、支<br>ア:そう思う                                                                                                    | 「強い人材」育成のための大学の機能強化イニシアティブ<br>選択肢からお遠び下さい。<br>(い<br>【必要性】<br>るために、この事業を実施する必要があると思いますか。<br>て、地方公共団体や民間等に委ねることは難しく、国が率先して行うことが必要すと思います。<br>事業は、同一分野(関連項目)の他の事業と比べて、優先して実施する必要かあると思います<br>【事業効果】<br>て「元気な日本」の(法につながると思いますか。<br>の「事業の新規性、見直し内容」の欄に記載されている内容は、評価であものだと思います<br>【手法】<br>な出先等)は遠切であると思いますか。                                    |                             |
| 事業名<br>評価 各設問について、以下の道<br>ア : そう思う<br>イ : どちらかというとそう思う<br>ウ : どちらかというとそう思う<br>ウ : どちらかというとそう思う<br>イ : そう思わない<br>イ : そう思わない<br>イ : そう思わない<br>ク : そう思わない<br>(1)記載された政策目的を実現す<br>ア:そう思う<br>(2)記載された政策目的に照らして<br>ア:そう思う<br>(3)限られた予算枠の中で、この考<br>ア:そう思う<br>(4)この事業を実施することを通じ<br>ア:そう思う<br>(5)この事業に関する「要望概要]<br>ア:そう思う<br>(5)この事業の手法(事業主体、3<br>ア:そう思う<br>(7)要望額や事業規模は事業内容                                                                                                    | 「強い人材」育成のための大学の装能強化イニシアティブ                                                                                                    |                             |
| 事業名<br>評価 各設問について、以下の道<br>ア: そう思う<br>イ: どちらかというとそう思う<br>ウ: どちらかというとそう思う<br>ウ: どちらかというとそう思わる<br>オ: そう思わない<br>(1)記載された政策目的を実現す<br>ア:そう思う<br>(2)記載された政策目的に照らして<br>ア:そう思う<br>(4)この事業を実施することを通じ<br>ア:そう思う<br>(4)この事業に関する「要望概要」<br>ア:そう思う<br>(6)この事業の手法(事業主体、型<br>ア:そう思う<br>(7)要望額や事業規模は事業内容<br>ア:そう思う                                                                                                    | 「強い人材」育成のための大学の装能強化イニシアティブ<br>選択肢からお遠び下さい。  【必要性】  て、地方公共団体や民間等に委ねることは難しく、国が率先して行うことが必要」と思います)  本様、同一分野(関連項目)の他の事業と比べて、優先して実施する必要かあると思います)  事業は、同一分野(関連項目)の他の事業と比べて、優先して実施する必要かあると思います)  「元気な日本」の復活につながると思いますか。  (回「事業の新規性、見直し内容」の欄に記載されている内容は、評価であるのだと思います)  (回「事業の新規性、見直し内容」の欄に記載されている内容は、評価であるのだと思います)  (当時からみて適切な(過大ではない)ものだと思いますか。 |                             |
| 事業名<br>評価 各設問について、以下の道<br>ア : そう思う<br>イ : どちらかというとそう思う<br>ウ : どちらたいえない<br>(1)記載された政策目的を実現す<br>ア:そう思う<br>(2)記載された政策目的を実現す<br>ア:そう思う<br>(2)記載された政策目的に照らして<br>ア:そう思う<br>(4)この事業を実施することを通じ<br>ア:そう思う<br>(4)この事業に関する「要望很要」<br>ア:そう思う<br>(5)この事業の手法(事業主体、算<br>ア:そう思う<br>(5)この事業の手法(事業主体、算<br>ア:そう思う<br>(7)要望額や事業規模は事業内容<br>ア:そう思う<br>(7)要望額や事業規模は事業内容<br>ア:そう思う<br>(7)要望額や事業規模は事業内容<br>ア:そう思う<br>(7)要望額や事業規模は事業内容<br>ア:そう思う<br>(7)の事業の手法(第二年の)<br>(7)の事業の手法(第二年の)<br>(7)の事業の手法(7)の<br>(7)の事業の手法(7)の<br>(7)の<br>(7)<br>(7))<br>(7)<br>(7))<br>(7)<br>(7))<br>(7))<br>(7))<br>(7))<br>(7))<br>(7))<br>(7))<br>(7))<br>(7))<br>(7))<br>(7))<br>(7)) | 「強い人材」育成のための大学の装結強化イニシアティブ         望択肢からお遠び下さい。         はい         【必要性】         なために、この事業を実施する必要があると思いますか。         で、地方公共団体や民間等に委ねることは難しく、国が率先して行うことが必要」と思います。         事業は、同一分野(関連項目)の他の事業と比べて、優先して実施する必要かあると思います。         【事業効果】         【手法】         定した等)は適切であると思いますか。         皆参からみて適切な(過大ではない)ものだと思いますか。         その他 この事業に対する評価   |                             |

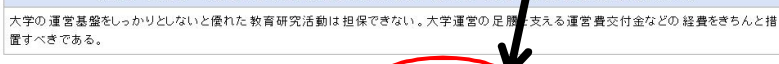

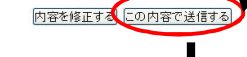

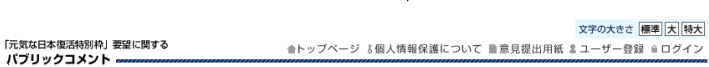

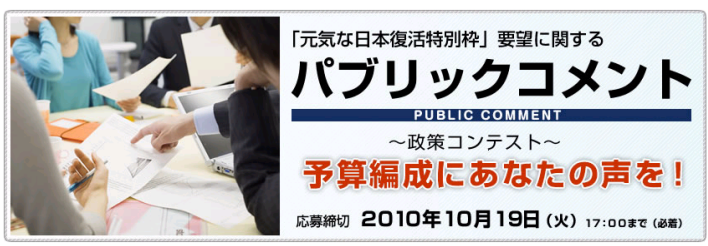

| 意見募集対象事業                        | 送信完了いたしました                                                 |
|---------------------------------|------------------------------------------------------------|
| 「元気な日本復活特別枠」(特別<br>枠)要望の合計189事業 | 貴重なご意見ありがとうございます、送信完了いたしました。                               |
| 分野別 ● <u>新成長戦略</u>              | 他の事業に対するご意見は再度、左側の「意見募集対象事業」より、<br>各要望事業を選択し、フォームにご記入ください。 |